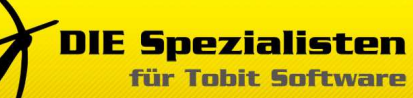

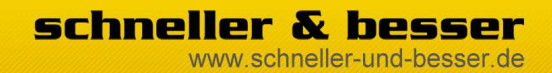

### **TSS-FileScanImporter - Handbuch**

### Inhalt

| Systemvoraussetzungen          | .2 |
|--------------------------------|----|
| Installation                   | 2  |
| TSS-AdminConsole               | 3  |
| Demoversion aktivieren         | .3 |
| Konfiguration FileScanArchive  | .4 |
| TSS-FileScanImporter bestellen | .4 |
| Bekannte Probleme              | .5 |

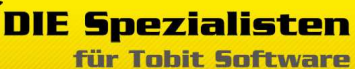

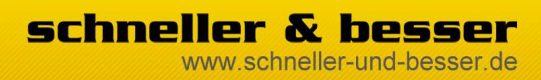

#### **TSS-FileScanImporter - Handbuch**

### Systemvoraussetzungen

- David.zehn aktuelleste FeaturePack
- TSS-FileScan: Windows XP pro, Windows Vista, DavidServer
- TSS-AdminConsole: Windows XP, Windows Vista
- .net Framewark 2.0

# Installation

Der TSS-FileScanImporter besteht aus zwei Komponenten. Einmal der FileScan Services, der als Dienst auf dem Davidserver laufen muss.

Zum anderen gibt es die TSS-AdmiNCosnole. Dort werden Lizenzen und Konfigurationen verwaltet.

Der TSS-FileScanImporter muss auf der Maschine installiert werden auf der auch der Davidserver läuft.

Zum starten der Installation führen Sie die Datei TSS-FileScanImporter.exe aus.

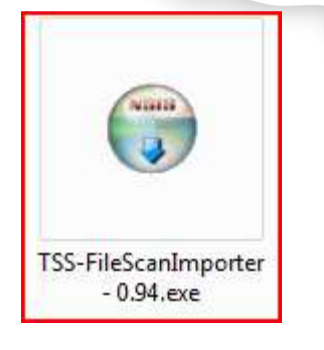

|                                                                                          | parts in classic dynamics and the second states of the                                                                                              |
|------------------------------------------------------------------------------------------|----------------------------------------------------------------------------------------------------|
| 1-2                                                                                      | "– Lizenzabkommen                                                                                                    |
|                                                                                          | Bitte lesen Sie die Lizenzbedingungen durch, bevor Sie mit der<br>Installation fortfahren.                                                          |
| Drücken Sie die Bild-                                                                    | nach-unten Taste, um den Rest des Abkommens zu sehen.                                                                                               |
| -lier kommt die Lizer                                                                    | 12                                                                                                    |
|                                                                                          |                                                                                                    |
|                                                                                          |                                                                                                    |
|                                                                                          |                                                                                                    |
|                                                                                          |                                                                                                    |
| ale Sie alle Berling                                                                     | inner der Ablommens skrenkleren. Vicken Sie sie Annehmen. Sie mitscen                                                                               |
| alls Sie alle Bedingu<br>lie Lizenzvereinbaru<br>194) installieren zu                    | ingen des Abkommens akzeptieren, klicken Sie auf Annehmen. Sie müsse<br>ingen anerkennen, um TSS-FileScanImporter 0.94 (TSS-AdminConsole<br>können. |
| alls Sie alle Bedingu<br>lie Lizenzvereinbaru<br>194) installieren zu<br>16 Spezialisten | ngen des Abkommens akzeptieren, klicken Sie auf Annehmen. Sie müsse<br>ngen anerkennen, um TSS-FileScanImporter 0.94 (TSS-AdminConsole<br>Konnen.   |

Nehmen Sie die Lizenzbedingungen an.

| TSS-FileScanImporter Setup<br>Komponenten auswählen<br>Wählen Sie die Komponenten aus, die Sie installieren möch |                                                                                  |                                                                                                    |  |  |  |
|----------------------------------------------------------------------------------------------------|----------------------------------------------------------------------------------|----------------------------------------------------------------------------------------------------|--|--|--|
| Wählen Sie die Komponen<br>die Sie nicht installieren w                                                          | ten aus, die Sie installieren möchten<br>ollen. Klicken Sie auf Weiter, um fortz | und wählen Sie diejenigen ab,<br>zufahren.                                                               |  |  |  |
| Wählen Sie die Komponen<br>aus, die Sie installieren<br>möchten:                                                 | ten TSS-AdminConsole                                                             | Beschreibung<br>Bewegen Sie den<br>Mauszeiger über eine<br>Komponente, um ihre<br>Beschreibung zu sehen. |  |  |  |
| Benötigter Speicher: 4.0N                                                                                        | 18                                                                               |                                                                                                    |  |  |  |
| 3 DIE Spezialisten                                                                                               | < <u>Z</u> urück                                                                 | Weiter > Abbrechen                                                                                       |  |  |  |

Klicken Sie auf weiter. Uns starten Sie die Installation.

| L.                   | - Zielverzeichnis ausw<br>Wählen Sie das Verzeich<br>(TSS-AdminConsole 0.9 | <b>ihlen</b><br>nis aus, in das T<br>) installiert werd | SS-FileScanImporter 0.9<br>len soll. |
|----------------------|----------------------------------------------------------------------------|---------------------------------------------------------|--------------------------------------|
| Setup wird TSS-Admin | onsole in folgende Verzeichnis                                             | installieren                                            |                                      |
|                      |                                                                            |                                                         |                                      |
|                      |                                                                            |                                                         |                                      |
|                      |                                                                            |                                                         |                                      |
|                      |                                                                            |                                                         |                                      |
| Zielverzeichnis      |                                                                            |                                                         |                                      |
| Zielverzeichnis      | -Apps\TSS-AdminConsole                                                     | i                                                       | Durchsuchen                          |
| Zielverzeichnis      | -Apps\TSS-AdminConsole                                                     |                                                         | Durchsuchen                          |

DIE Spezialisten

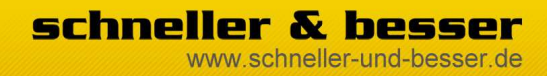

### **TSS-FileScanImporter - Handbuch**

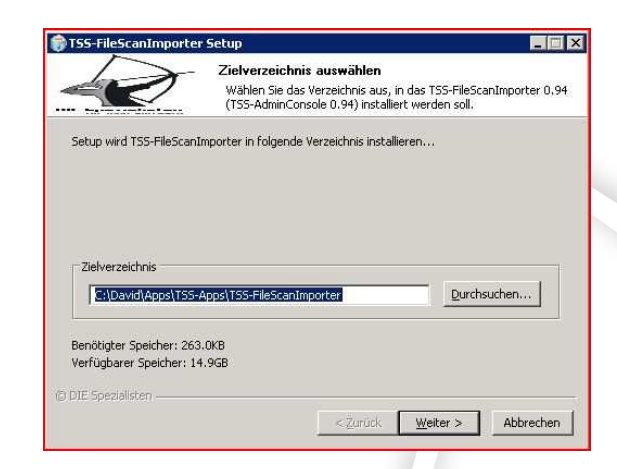

Es wird einmal die TSS-AdminConsole und einmal der FileScan Dienst installiert.

Im nächsten Schritt der Installation werden Sie nach dem Anmeldekonto für den Dienst gefragt.

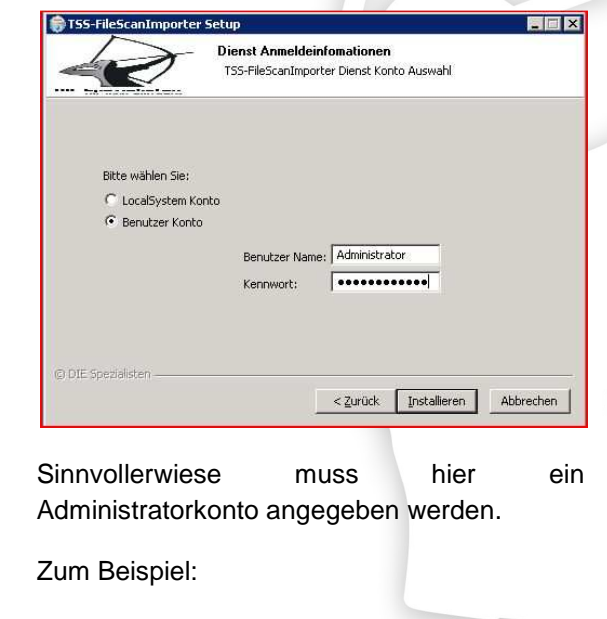

DOMAIN\Administrator Passwort

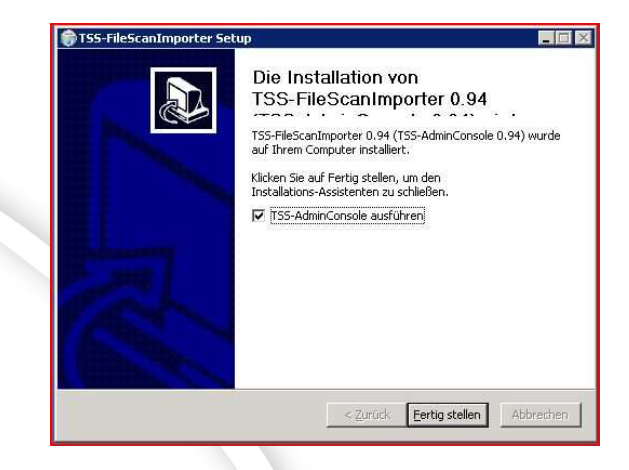

Nach Abschluss der Installation können Sie direkt die TSS-AdminConsole öffnen.

# **TSS-AdminConsole**

In der TSS-AdminConsole werden alle Einstellungen für den FileScan vorgenommen. Außerdem befindet sich hier die Lizenzverwaltung.

| Hilfe                                                                                                    |                                         |  |
|----------------------------------------------------------------------------------------------------|-----------------------------------------|--|
| 🔲 Hinzufügen 🍵 Löschen 🖏 TSS Dienste 📓                                                                                                    | Demo aktivieren 📓 Vollversion bestellen |  |
| Constant Solution Constant Solution Constant Solution Constant Solution Constant Solution Constant Solution Constant Solution Constant Solution Constant Solution Constant Solution |                                         |  |

### **Demoversion aktivieren**

Um die Demoversion zu aktivieren wählen Sie zuerst den TSS-FileScanImporter aus und klicken dann auf DEMO aktivieren. DIE Spezialisten für Tobit Software

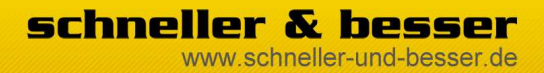

### **TSS-FileScanImporter - Handbuch**

| Programm     | TSS-FileS | canImporter     |        |  |  |
|--------------|-----------|-----------------|--------|--|--|
| Edition      | Server Ed | Server Edition  |        |  |  |
| SiteID       | 39812-121 | 10              |        |  |  |
| Firma        | mohr IT   |                 |        |  |  |
| Name         | Simon Mo  | Simon Mohr      |        |  |  |
| Straße / Nr. | Gotengas  | se              | 7      |  |  |
| PLZ / Ort    | 97070     | Würzburg        |        |  |  |
| Telefon      | 0931      | 9916 994 4      |        |  |  |
| eMail        | mohr@scl  | nneller-und-bes | ser.de |  |  |
|              | Dem       | o freischalten  |        |  |  |

Im folgenden Popup fenster tragen Sie bitte Ihre Daten ein.

Ein Klick auf **DEMO Aktiveren** schaltet die Lizenz für sieben Tage frei.

Ihre Demolizenz ist auf Ihre SiteID registriert und kann nur einmal aktiviert werden.

| Fiinzurugen 🔤 Löschen 😋 ISS Diens | te 🔤 1 rage verbleibend 🔛 Volk | ersion bestellen |  |
|-----------------------------------|--------------------------------|------------------|--|
|                                   | 7,0                            | Lianu            |  |

Nach erfolgreicher Aktivierung wird Ihnen die verbleibende Laufzeit angezeigt.

# Konfiguration FileScanArchive

Um ein Verzeichnis einzustellen klicken Sie Konfiguration  $\rightarrow$  TSS-FileScanImporter. Dort

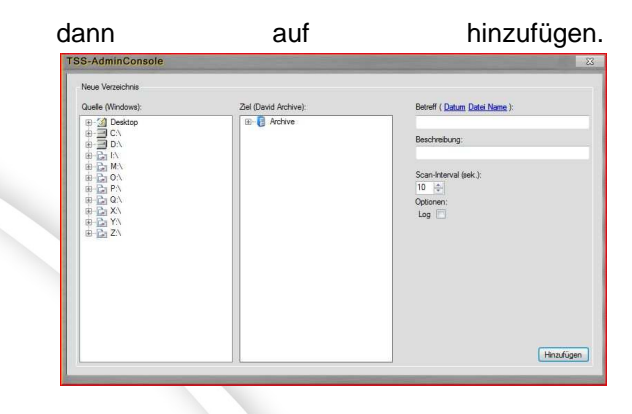

Ein neuer Menupunkt fragt jetzt Ein Windows Qeullverzeichnis und ein passendes Davidarchive ab.

| SS-AdminConsole                                                                                                    | - |                                                                                                    |     | and the second second second second second second second second second second second second second second second | ~~~~~~~~~~~~~~~~~~~~~~~~~~~~~~~~~~~~~~~ |
|----------------------------------------------------------------------------------------------------|---|----------------------------------------------------------------------------------------------------|-----|----------------------------------------------------------------------------------------------------|-----------------------------------------|
| Neue Verzeichnis<br>Quelle (Windows):                                                                                                    | Z | el (David Archive):                                                                                                    |     | Betreff ( Datum Datei Name ):                                                                                    |                                         |
| ⊕ ≥ 20 O.     ⊕ ≥ 20 O.       ⊕ ≥ 20 A.     ⊕ ≥ 20 A.       ⊕ ≥ 20 A.     ⊕ ≥ 20 A. |   | Since Netr Since Netr Applin Since Netr Applin Applin Siscery Siscery | A E | Totaunik REElbygeng<br>Beertholung<br>Bigwargundhungen<br>Samithenen (ekk.):<br>10 []⇒]<br>Optimerr<br>Log []/]  | Hnzufügen                               |

Geben Sie zum Schluss eine Scan-Interval ein und klicken Sie auf Hinzufügen.

Wenn der Dienst gestartet ist werden jetzt alle Dokumente aus diesem Verzeichnis in das DavidArchive eingelesen.

### **TSS-FileScanImporter bestellen**

Sie möchten den FileScanImporter gerne bestellen?

Ein Klick auf "Vollversion bestellen" genügt.

Daten ausfüllen und abschicken. Sie bekommen anschließend eine eMail mit

Stand: 02.02.2009 | DIE Spezialisten für Tobit Software

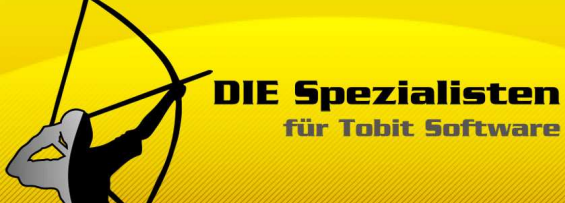

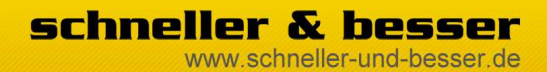

### **TSS-FileScanImporter - Handbuch**

Rechnung, Zahlungsmodalitäten und weiteren Hinweisen.

# **Bekannte Probleme**

- Der Einsatz der TSS-AdminConsole ist unter Windows 2003 Server zur Zeit nicht möglich.

Stand: 02.02.2009 | DIE Spezialisten für Tobit Software